# Rutinebeskrivelse for flytting av aksjesparekonto (ASK) fra Eika (og andre leverandører) til Norne:

NB! Dette rutinen gjelder kun for flytting av aksjesparekonto (ASK). Eika flytter ikke verdipapirkontoer uten innløsning av beholdningen på konto.

Rutinen kan også brukes for flytting av ASK fra andre leverandører enn Eika, men da må man gå via disse leverandørenes/bankenes hjemmesider/portalløsninger for å finne opplysninger om kontonummer som skal flyttes.

Er du allerede kunde i Norne via Stadsbygd Sparebank hopper du over punkt 3 «Etablere deg som kunde i Norne».

NB! Du må ha bank-ID klar. Både brikke og bank-ID på mobil fungerer. Slik går du fram:

1. Sjekk først om du har manglende besvart kundeerklæring hos Eika Dette finner du hjemmesiden til Eika på eika.no (klikk på lenken under)

https://eika.no/signer-dokumenter

Svar og bekreft med bank-id. Dersom du ikke har fylt ut kundeerklæringsskjema hos Eika kan ASK-kontoen din ha blitt sperret og flytting av kontoen blir stoppet.

## 2. Finn ditt ASK-kontonummer hos Eika

Du finner ditt ASK-kontonummeret i «Eika Investortjenester» på eika.no.

https://id.portalbank.no/webkundeid/webresources/identifiser/eika/0501?returnUrl=https %3A%2F%2Feika.no%2FEIT%2E

Når du har logget inn i «Eika Investortjenester» finner du aksjesparekontonummeret som begynner på «04484ASK». NB! Noter ned kontonummeret. Har du flere ASK kontoer noterer du kontonummeret på alle kontoene.

Hvis du har aksjefond fra Eika, DNB, Skagen, Odin, Holberg, KLP etc. er disse flyttbare til Norne. Fond fra andre leverandører kan gi innløsning ved flytting. Snakk med oss i banken hvis du er usikker.

## 3. Etablere deg som kunde i Norne:

Når du har funnet ditt ASK-kontonummer i Eika må du etablere seg som kunde i Norne via lenken under hvor du svarer på kundeerklæringen:

https://kundereg.norne.no/NornePersonal/CenterRegistration?centerId=4336

#### 4. Gå til «Min side hos Norne»

Når du har etablert deg som kunde i Norne klikker du på lenken «Min side hos Norne» under. Bekreft avtalevilkårene (åpne vilkårene, lukk dem og hak deretter av i den firkantede boksen) og du kommer inn på «Min side».

https://sts.norne.no/connect/Logins?ReturnUrl=https%3A%2F%2Fsts.norne.no%2Fconnect%2Fauthorize%2Fcallback%3Fclient\_id%3Doms%26response\_t

Linken til «Min side hos Norne» finner du også på vår hjemmeside under arkfanen «Mine produkter» eller i nettbanken din under «Min oversikt» og «Aksjer/fond hos Norne».

## 5. Opprett og flytt ASK

Når du er inne på «Min side» trykker du der det står «Opprett/Flytt til ASK» (nest øverste på siden). Hak først av for at du vil opprette ny konto, aksepter vilkårene og hak deretter av for at du vil flytte ASK konto fra ekstern leverandør. Fyll så inn aksjesparekontonummeret (ASK) i har hos Eika. Har du flere kontoer i Eika gjør du dette for hver konto.

Ved å fullføre og bekrefte dette vil beholdningen på konto i Eika flyttes til Norne og være tilgjengelig via nettbanken under «Min oversikt» og «aksjer/fond Norne» i løpet av 10-14 dager.

### 6. Opprett spareavtale(r) på nytt

Evt spareavtaler i Eika avsluttes automatisk når ASK-kontoen flyttes og må etableres på nytt hos Norne med bruk av bank-id. Du får valget «legg opp spareavtale» når flytting er akseptert. Du kan også legge opp spareavtaler via «min side» under ASK-kontoen som er opprettet.

NB! Husk å legge opp spareavtalen mot ASK-kontoen (når det gjelder aksjefond).

Du kan starte sparing i de fondene du ønsker i Norne sitt tilbudstorg. Du kan også gå til «spareroboten» som ligger nest øverst på «Min side». Da vil du ved å svare på noen spørsmål få råd om hvilke(t) fond du bør spare i.

Ta kontakt med vår spesialist hvis du ønsker ytterligere sparerådgivning.